# 江西省框架协议电子化采购交易系统 封闭式框架协议采购(服务类)

二次竞价操作手册

注:本手册说明及截图可能会与系统实际存在差别,请以系统实际操作要求为准。

| <b>—</b> | $\rightarrow$ |
|----------|---------------|
|          |               |
|          | <b>NK</b>     |
|          | X             |
| н        | 111           |

| 第一章、  | 二次竞价规则      |    |
|-------|-------------|----|
| 第二章、  | 系统登录        | 3  |
| 第三章、  | 工具下载        | 4  |
| 1. CA | 统一安全认证客户端下载 | 4  |
| 2. 五  | 不境检测        | 6  |
| 第四章、  | 采购人发布项目     | 7  |
| 第五章、  | 供应商报价       |    |
| 第六章、  | 采购人确认成交结果   | 13 |
| 第七章、  | 征集人发布成交结果   | 15 |
| 第八章、  | 订单管理        | 16 |
| 第九章、  | 合同管理        | 16 |
| 1. 供  | 应商起草合同      |    |
| 2. 采  | 购人确认合同      |    |
| 3. 合  | 同签章         | 18 |

### 第一章、二次竞价规则

1. 采购人选择具体的框架协议发起二次竞价;

2. 有能力的供应商可自愿参与二次竞价,响应服务要求
 并提交报价,报价不得高于所选入围服务的协议价格;

在报价时间内,供应商可以更改报价,以最后一次为
 准,供应商对报价响应内容的真实性承担法律责任:

 4. 有效报价供应商不少于3家,则系统以最低价的原则 将报价供应商排序后,自动确认成交供应商,否则二次竞价 失败。

#### 第二章、系统登录

进入江西省框架协议电子化采购交易系统

http://59.63.125.184:8088, 点击【登录】:

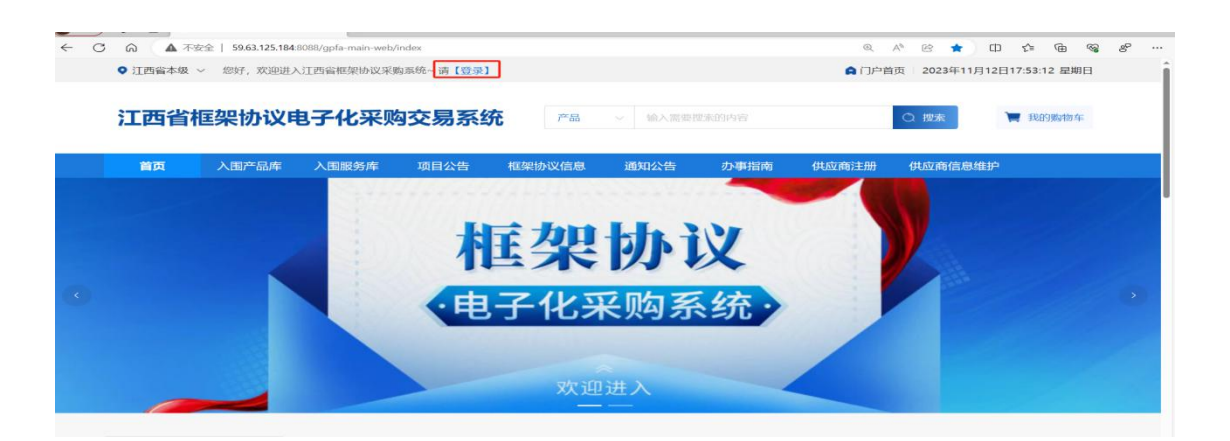

11

用户名:预算单位名称(注意:单位名称与预算一体 化名称一致,与江西CA单位名称一致)

密码: Jxkc@2023

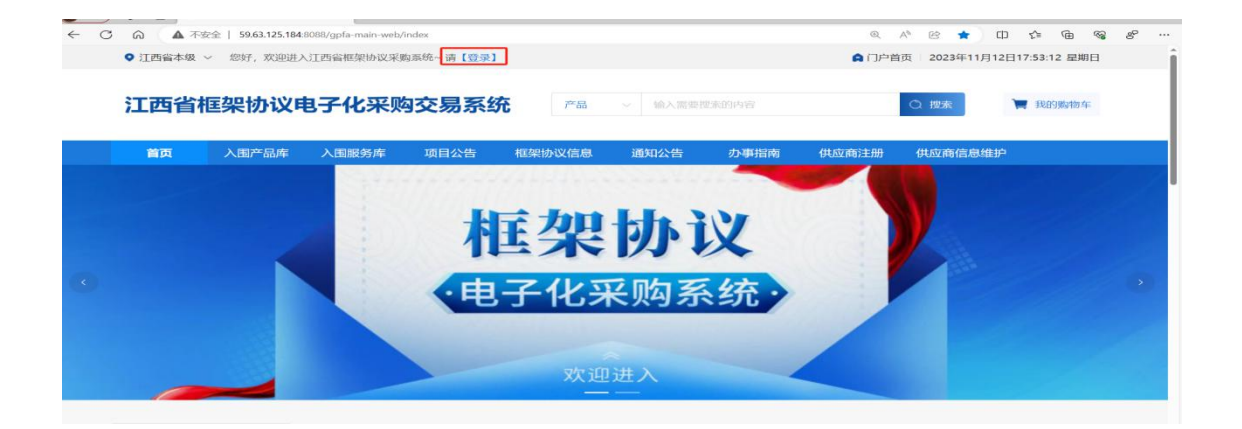

# 登陆后自行修改密码!!!

# 1. 点击工作台; 2. 点击右上角头像; 3. 点击修 改密码

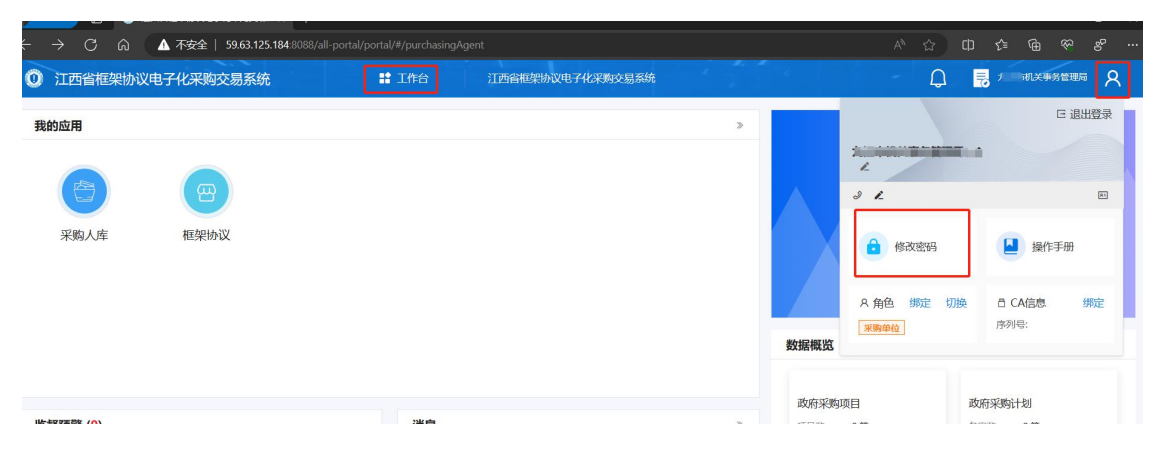

| 密码可由字母、数字、特殊符号组成,长度为6-20个字符 | 0 |
|-----------------------------|---|
| *确认新密码                      |   |
| 密码可由字母、数字、特殊符号组成,长度为6-20个字符 | 0 |
| 取消 确定                       |   |

### 第三章、工具下载

### 1.CA统一安全认证客户端下载

供应商、采购人请核查是否安装了最新版本CA统一安全 认证客户端,如安装请忽略,如未安装,请点击【办事指南】

, 下载并安装最新版CA客户端。(备注: 【办事指南】中 CA版本是最新版本)

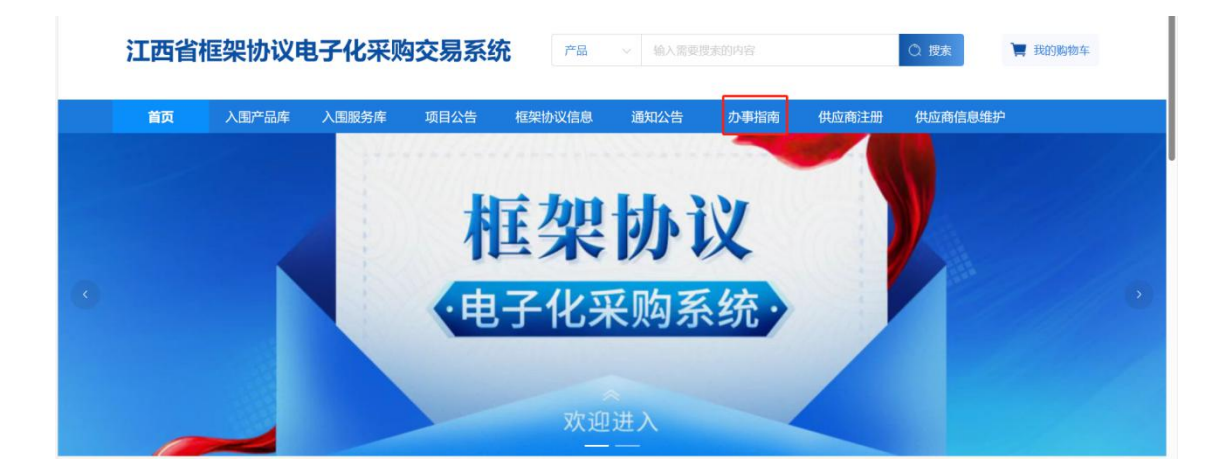

| I西省                      | 框架协议电       | <b>!子化</b> 采购 | 交易系统       | 充产品        | ~ 输入需要                 | 搜索的内容          |          | Q 搜索    | 📜 我的购物车               |
|--------------------------|-------------|---------------|------------|------------|------------------------|----------------|----------|---------|-----------------------|
| 首页                       | 入围产品库       | 入围服务库         | 项目公告       | 框架协议信息     | 通知公告                   | 办事指南           | 供应商注册    | 供应商信息维; | 户                     |
| 你的位置:首                   | 页 〉 办事指南    |               |            |            |                        |                |          |         |                       |
| 2023/09<br><b>27</b>     | 投标(响应)客户端安装 | 抱_V5.0.051.19 |            |            |                        |                |          |         |                       |
| 2023,09<br>27            | CA统一安全认证软件  | (CA互认江西版) V   | 1.0        |            |                        |                |          |         |                       |
| <sup>2025/10</sup><br>25 | 框架协议电子化采购系  | 系统操作手册之开放了    | 弌(服务类)-供应す | 畬 (修订)     |                        |                |          |         |                       |
| <sup>2023/10</sup>       | 供应商注册简洁版手册  | Ð             |            |            |                        |                |          |         |                       |
| 按                        | 照系统         | 艺指示           | 进行         | 下载、        | 安装                     | :              |          |         |                       |
|                          | ♥ 江西省本级 ~   | 您好,欢迎进入       | 江西省框架协议采   | 购系统~ 请【登录】 |                        |                |          | A 门户首页  | 2023年11月12日18:01:19 星 |
|                          | 江西省框        | 輕架协议电         | 8子化采则      | 购交易系统      | 产品                     | ~ 输入需要指        | 蒙的内容     |         | 〇 搜索 📜 我的购物           |
|                          | 首页          | 入围产品库         | 入围服务库      | 项目公告       | 框架协议信息                 | 通知公告           | 办事指南     | 供应商注册   | 供应商信息维护               |
|                          |             |               |            | [江西省本级]C   | A统一安全认证<br>发在时间: 2023- | <b>正软件(CA互</b> | 认江西版) V1 | .0      |                       |

### 2. 环境检测

打开CA客户端(桌面上菜单名称: 互认助手), 插上CA (支持江西CA), 点击【环境检测】, 如检测异常, 请点 击对应的异常信息详情, 进行修复后, 再次检测, 等全部项 目检测正常, 则可前往框采后

台进行相关签章操作:

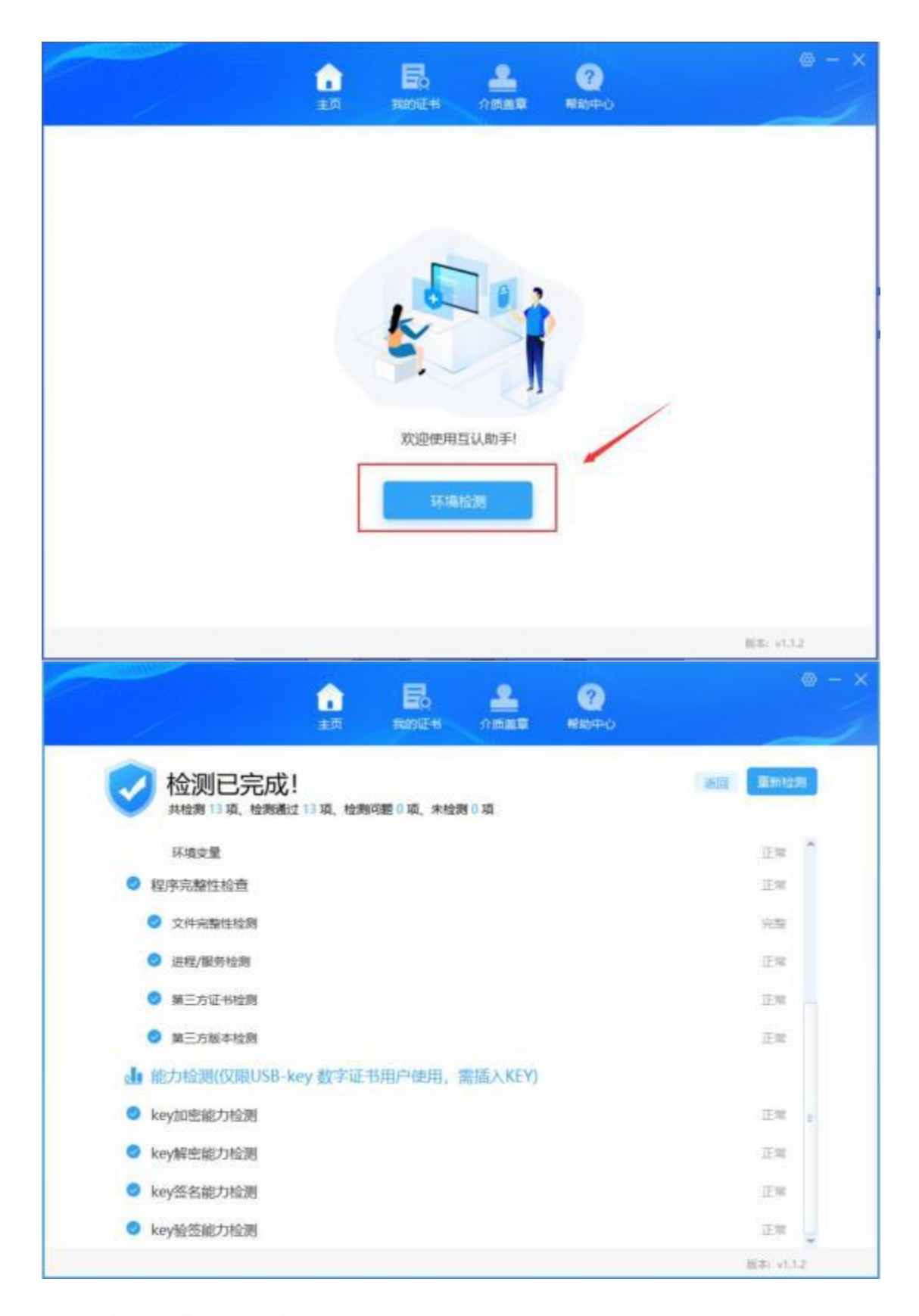

### 第五章、采购人发布项目

 1. 采购人点击【框采交易管理】-【二次竞价项目(服 务类)】-【新增项目】:

| 6 882898 ·    | DERENANTI (BEE)                                    | And the second second second      |
|---------------|----------------------------------------------------|-----------------------------------|
| C HOSTING     | Sector valences - sectores                         | stern contractions - contractions |
| A Constant.   | REALING Contentions - 6 Reconcernit                |                                   |
| (2 mentr m. 🐧 | CONTRACTOR AND AND AND AND AND AND AND AND AND AND |                                   |
| E straigedan  |                                                    |                                   |

选择对应的采购品目,以'其他车辆维护和保养项目'
 为例:

| 新建二次党总站印(副务表)   |                          |                |                     |                             |
|-----------------|--------------------------|----------------|---------------------|-----------------------------|
| ALC STRUCTURE   |                          |                |                     |                             |
| 4               | 4                        | 4              | 4                   | 4                           |
| THE R PART OF M | Linearce                 | 神田の仕蔵用         | 2019/02/9           | X34FDBA.BER                 |
| 4               | 4                        | 4              | <b>N</b>            | 4                           |
| LINA OCUPARIO   | SHUE, BURNER             | 1.167530400.07 | 用用用的 网络 化 化 化 化 化 化 | *20128                      |
| 4               | <b>a</b>                 | 4              | 4                   | 1                           |
| 一般会议服务          | * 在印刷服务                  | 教育の実施の         | 共长应承服开              | IN LANSING                  |
| 4               | <b>1</b>                 | 4              | 4                   | \$                          |
| 1.014 SILLING   | 517 <b>B</b> 10 <b>B</b> | aver.m.        | 101407-000-0        | STANAL PROPERTY AND ADDRESS |

3. 系统跳转到二次竞价项目界面,设置【办公电话】、
 【选择地址】、【选择计划】等相关信息:

|         | -      |                          | - 419         | and the            |     |       |     |
|---------|--------|--------------------------|---------------|--------------------|-----|-------|-----|
| CARGE ( | 898.5  | 112                      | 38943         | 24                 | :61 |       |     |
| -       | 10     | 12096.1003.200xm         | 142/19076055  | 7006008@qq.com     | 10  |       |     |
|         | WA.    | しの後と思われた日本も見たび方はない       | 14067456457   | autoraled equation |     |       |     |
|         | 85     | Umesmosall.dessallanamor | 01287070754   | 123.Buggers        |     |       |     |
|         | 相关和认为的 | 4881.8414024681210       | (destruction) | 7858000000-0424    | 104 | 94.92 | -10 |

其中,在【地址管理】中,设置服务地址:

| = *<br>K +i.ms |           |                                                                                                    |              |                                            | / | -     | PERSONAL PROPERTY AND |
|----------------|-----------|----------------------------------------------------------------------------------------------------|--------------|--------------------------------------------|---|-------|-----------------------|
| O BUIRE        | 838A      | - 61                                                                                                    | 83.60        |                                            |   | 1811  |                       |
| H MCORNER      | 80        | GRANBASHES.                                                                                                    | 10210814.000 |                                            | - | 1918  | 81100                 |
| D ANNOWS -     | m1        | ulterParte:                                                                                                    | 145676       | contracting of com                         | - | 19-22 | 1000                  |
| 5 HREADE -     | 81        | ume+P1/dz                                                                                                    | +speration_m |                                            | - | 100   | andre i               |
| S HEARTS .     | 10000-010 | vite and a second second secon | 10010011     | And an an an an an an an an an an an an an | - | me    | 1140                  |

4. 选择对应的采购计划:

| Street Burne                                                                                                    |                                                                                                    |                                                                                                    | 我们信息出版      | REPORTER                                                                                                    | 時用銀色二次有に認想 |            |           |
|----------------------------------------------------------------------------------------------------|----------------------------------------------------------------------------------------------------|----------------------------------------------------------------------------------------------------|-------------|----------------------------------------------------------------------------------------------------|------------|------------|-----------|
| 197 - C                                                                                                    | 1                                                                                                    |                                                                                                    | *322868.5.  | 80                                                                                                    |            |            |           |
| *#05000R 1000070                                                                                                    | /Tau                                                                                                    |                                                                                                    | *00%E       | 803-4080006                                                                                                    |            |            |           |
|                                                                                                    |                                                                                                    |                                                                                                    |             |                                                                                                    |            |            |           |
| AREA: 1.04                                                                                                    | - 191 -                                                                                                    | udwissisker                                                                                                    | 817.        |                                                                                                    |            |            | 100       |
| anterio mainer                                                                                                    | 1-                                                                                                    |                                                                                                    |             |                                                                                                    |            |            |           |
| +5                                                                                                    | anan                                                                                                    |                                                                                                    |             | 801 (20)                                                                                                    | **         | 807 (72)   | 80        |
| 4.1                                                                                                    | 00000000000000000000000000000000000000                                                                                                    |                                                                                                    |             | 1000                                                                                                    | 300        | 800.000.00 | 5804      |
| AND THE OWNER                                                                                                    |                                                                                                    |                                                                                                    | * OTHER ACT | - 1953-1954                                                                                                    |            |            | 1115711   |
| AND<br>ALLERATE<br>TELES DELIVER                                                                                                    |                                                                                                    | nation and the second                                                                                                    | - 0750.4    | 49380) MA                                                                                                    |            |            |           |
| ALTERNA DE LA CARACTERIA DE LA CARACTERI                                                                                                    | 17 I                                                                                                    | 1867: 200-11000<br>200<br>200                                                                                                    | *00000      | 9328) No.                                                                                                    |            |            |           |
| ANY<br>Advanta                                                                                                    | 17 1                                                                                                    | 1967 Barrana<br>Barrana<br>Barrana<br>19666                                                                                                    |             | 20028 (A)                                                                                                    |            |            | and a     |
| NET<br>Addresses<br>Handle Same                                                                                                    | 1990 <b>00</b><br>1990 <b>00</b>                                                                                                    | 2010 00.0000<br>2010 00.0000<br>2010 00.000                                                                                                    |             | 100000 (N)                                                                                                    |            |            | -         |
| 197<br>Altoharte<br>Handis and an<br>Artonis<br>Artonis<br>Artonis<br>Artonis                                                                                                    | 195 <b>0.01</b><br>195 <b>0.01</b><br>1950.0122.0000<br>1.2002-1222.0000                                                                                                    | 2050 00.0000<br>80 00<br>1956<br>1956 00<br>1956 195 1952 1952 1950<br>1956 195 1952 1953                                                                                                    | 1000000     | 100000 (N)<br>1000000<br>2500000                                                                                | -          |            | and<br>an |
| 1977<br>Altoria (M)<br>(F 2007)<br>2003-00<br>2003-00<br>2003-00<br>2003-00<br>2003-00<br>2003-00<br>2003-00                                                                                                    | 19 Ganti I<br>19 Ganti I<br>10 Ganti I<br>10 Ganti I<br>10 Gan                                                                                                    | 1965                                                                                                    | *******     | eman (a)<br>eman (a)<br>100000<br>200000<br>200000                                                              | -          |            | antes.    |
| 1997<br>Allasia (M)<br>(F30012)<br>(F30012)<br>(F3012)<br>(F30012)<br>(F301 | 19 Ganti I<br>19 Ganti I<br>19 Gan                                                                                                    | 1965 - 1992 - 1993 - 1993 - 19 | *******     | emas (a)<br>100000<br>200000<br>200000<br>200000                                                                |            |            | -         |
| 2007<br>Allocation<br>1720012 (constrained<br>2000-02<br>2000-02<br>2000-02<br>2000-02<br>2000-02                                                                                                    | 19 Ganiti<br>19 Ganiti<br>19 Ganita<br>19 Ganita<br>19 Ganita<br>19 Ganita<br>19 Ganita<br>19 Ganita<br>19 Gan | 1965 1990 - 1990 - 1990 | *******     | emes (a)<br>100000<br>200000<br>200000<br>200000<br>200000                                                      |            |            | -         |
| 2020/06/10<br>193082 00.000<br>2020-95<br>2020-95<br>2020-95<br>2020-95<br>2020-95                                                                                                    | 19 Ganiti<br>19 Ganiti<br>19 Ganita<br>19 Ganita<br>19 Ganita<br>19 Ganita<br>19 Ganita<br>19 Ganita<br>19 Gan | 1965 100 - 1990 - 1990  | *******     | ement (a)<br>190000<br>200000<br>200000<br>200000<br>200000<br>200000<br>200000                                 |            |            | -         |
| 2003/06/19<br>19:00070 00.0000<br>20:00-95<br>20:00-95<br>20:00-95<br>20:00-95<br>20:00-95<br>20:00-95                                                                                                    | 1950 <b>401</b><br>1950 <b>401</b><br>0.0022-1022-0010<br>0.0022-1022-0010<br>0.0022-1022-0010<br>0.0022-0020<br>0.0022-0020<br>0.0022-0020<br>0.0022-0020<br>0.0022-0020<br>0.0022-0020                                                                                                    | 1990 1990 1990 1990 1990 1990 1990 1990                                                                                                    |             | HILES IN<br>HILES IN<br>HILESEE<br>240000<br>240000<br>240000<br>240000<br>240000<br>240000<br>240000<br>240000 |            |            |           |

# 5. 选择对应的框架协议:

|                                                                                                    | inerita i                                                                                                    |              |                                          |                                                                                                    |            |                              |                                       |          |       |
|----------------------------------------------------------------------------------------------------|----------------------------------------------------------------------------------------------------|--------------|------------------------------------------|----------------------------------------------------------------------------------------------------|------------|------------------------------|---------------------------------------|----------|-------|
| ange ga                                                                                                    | -                                                                                                    |              |                                          |                                                                                                    |            | -100001001000000             |                                       |          |       |
| - 第四月12                                                                                                    | BARC                                                                                                    |              |                                          |                                                                                                    | MONDAR.    | SAUCHEZWORD                  | · · · · · · · · · · · · · · · · · · · |          |       |
| 9387                                                                                                    | Name of Street of Street o |              |                                          |                                                                                                    | · 65906.4. | BARRANE                      |                                       |          |       |
| 180608.6                                                                                                    | NEW WAR                                                                                                    |              |                                          |                                                                                                    | +750468    | 015-000000                   |                                       |          |       |
| CONSISTENT OF                                                                                                    | • =                                                                                                    |              |                                          |                                                                                                    |            |                              |                                       |          |       |
| 89104                                                                                                    | 1004                                                                                                    | 101          | - 0.8E                                   | - Webstore                                                                                                    |            |                              |                                       |          | and a |
| ***                                                                                                    | 894-0                                                                                                    |              |                                          |                                                                                                    |            |                              |                                       |          |       |
|                                                                                                    | +6 8888                                                                                                    |              |                                          |                                                                                                    |            | ANI (20)                     | *8                                    | 88.00    | 8/1   |
| ~                                                                                                    | 4 023/232064                                                                                                    | RS2 MHPC//AR | 8):                                      |                                                                                                    |            | 101                          | 8                                     | 2,501.00 | 632   |
|                                                                                                    |                                                                                                    |              |                                          |                                                                                                    |            |                              |                                       |          |       |
| · state                                                                                                    | 2008/03                                                                                                    |              |                                          |                                                                                                    |            |                              |                                       |          |       |
| THE STREET                                                                                                    | 2010年2                                                                                                    |              |                                          |                                                                                                    |            |                              |                                       |          | 1 **  |
|                                                                                                    | (882)                                                                                                    |              |                                          |                                                                                                    | -0104.     | *                            |                                       | -        | - 10  |
|                                                                                                    | 2002Ph3                                                                                                    |              | - OFFICER                                | PR-System                                                                                                    | -01564.1   | -                            |                                       |          | 3 4*  |
| * 1839915<br>                                                                                                    | (85.5)<br>(85.5)                                                                                                    |              | - gaugester                              | agi temina<br>az                                                                                                    | - 01064.1  | *                            |                                       |          |       |
| States -<br>States -<br>Sta |                                                                                                    |              | GROUPER -                                | SALANSAN<br>SE BO                                                                                                    | (1111)     | 9-<br>51(1)                  |                                       | 27       | -     |
| * 1996-12<br>* 1970-1403<br>* 1970-1403<br>* 1970-140<br>* 1970-1403<br>* 1970-1403<br>* 1970-1                                                                                                    |                                                                                                    |              | (200-0-0-0-0-0-0-0-0-0-0-0-0-0-0-0-0-0-0 | Net of the second second secon |            | ARAN<br>ARAN<br>ARAN<br>ARAN | HUGHARS                               |          |       |

# 6. 设置支付方式:

|           | 145  | 相关的公司用                | 12年6月67日9月                                                               | *9665          |     |
|-----------|------|-----------------------|--------------------------------------------------------------------------|----------------|-----|
|           | ж:   | 304601-30221233400401 | COLUMN CHEROSPO (LINNINGSTRATO) HOLDING<br>ADDRESSION CONTACTOR (COLUMN) | moniteersassin | 640 |
| / 京東山田(元) | 2900 |                       |                                                                          |                |     |
| irikos    | 10   |                       | 1                                                                        |                |     |

# 7. 添加需求明细,设置采购数量并关联对应的计划明细:

| MACROS | (411 (88.5.2) |                |                                    |                                              |                     |            |       |            |        |   |
|--------|---------------|----------------|------------------------------------|----------------------------------------------|---------------------|------------|-------|------------|--------|---|
|        | Dec. a        |                |                                    |                                              |                     |            |       |            |        |   |
|        | eece          | 88/16          | -                                  | 25.00.00                                     | Med 242             | aurgus     |       |            |        |   |
|        | 130           | erca.          | TREAD: MISSION (VARA)<br>WARTHIANA | INTERNAL STRATE                              | H CANNO E           |            |       |            |        |   |
|        | 101           | ices           | TENNE ATENDERIES                   | TENER-TENER<br>NI DELECTION &                | * (1+30<br>(H) (1)  |            |       |            |        |   |
|        |               |                |                                    | 82 M                                         | -                   |            |       |            | 1995   |   |
| 540    |               | Tionin .       | LINETH CARD BREATHING              | Distant and                                  | NADR<br>DROB IN     |            |       | 14         | ABUILD |   |
|        | -             | -              | CREATE MARLINE                     | 10 20 10 10 10 10 10 10 10 10 10 10 10 10 10 | eletter<br>Listeria | х          |       |            |        |   |
|        |               |                |                                    |                                              |                     |            |       |            |        |   |
| XIIIII |               |                |                                    |                                              |                     |            |       |            |        |   |
| 1816   | HNERAD        | HUTCHE         |                                    | ##                                           | <b>#</b> (7)        | 807 (R)    | 0.984 | 0.4854(R)  |        |   |
|        | 623130399     | C2312019944828 | NHOUNABL                           | 300                                          | 1,000,00            | 308,008.00 | 300   | 305,005.00 |        |   |
|        |               |                |                                    | 8.0 ME                                       | ~                   |            |       |            |        |   |
| 024    |               | 10-16          |                                    | 1.1                                          |                     |            |       |            |        | 1 |
| **     | AREN :        | Serve:         |                                    | REAL                                         | arse.               |            |       |            | (HEMIS |   |
|        | INVERT        | Interna a      |                                    | LANGE AND                                    | skrief #            |            |       |            | -      |   |

## 8. 点击【新增商务需求】,可添加商务需求:

| (anta | z                                 |     |
|-------|-----------------------------------|-----|
|       | TN#s                              | 8.9 |
|       | R12+28()(2), THUNAPH-5-26()280575 | -   |

BALRIN X

×

# 9. 点击【新增发票信息】,进行发票信息维护:

|       |             |              |                    |               |        |       | 1     |       |
|-------|-------------|--------------|--------------------|---------------|--------|-------|-------|-------|
| -     | i i         |              |                    |               |        |       |       | ***** |
| +0    | Rear        |              |                    |               |        |       |       | (R)   |
| •     | 专行营业基本(11年) | 9            |                    |               |        |       |       | -     |
|       |             |              |                    |               |        |       | 1     |       |
| XIPG: |             |              |                    |               |        |       |       | 12:22 |
|       | 2002        | 3(2)34       | 86                 | SECT          | 605635 | 90%-G | 81    |       |
| 0     | MARSHINE    | 2022500.0004 | 125455758012345578 | 3002208258864 |        |       | 12 10 |       |

10. 点击【查看】可查看待发布的项目信息;点击【编辑】可对项目进行信息进行修改操作,点击【删除】,可以将未发布的项目进行删除:

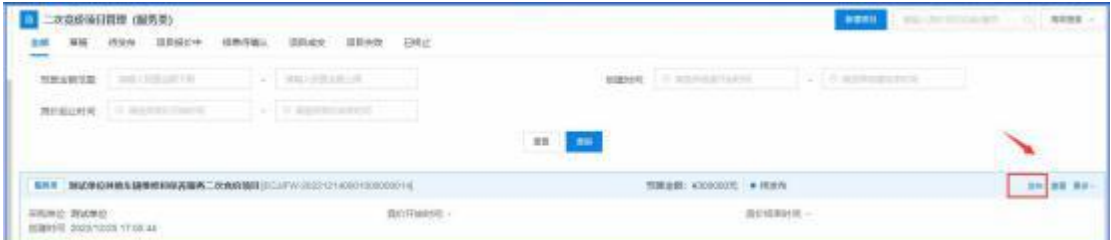

11. 采购人点击【发布】,设置竞价时长,按照系统指示进行发布:

| an an size sizers setan. | allan allan ini.                         |                                                                                                    | Adda -              |
|--------------------------|------------------------------------------|----------------------------------------------------------------------------------------------------|---------------------|
| -                        | 44-800EN                                 | and the second second s |                     |
| MILLINE .                | * manuel 1 + 2:00                        |                                                                                                    |                     |
|                          | * 2010 77 Marc 140 = 2022 12 26 17 28 00 |                                                                                                    |                     |
|                          | Mathematical 2022-12-27 00:00:00         |                                                                                                    | 10.22.01            |
| SALANG RELATED           | 84 3-8                                   | B10300                                                                                                    |                     |
|                          |                                          |                                                                                                    | International Party |

# 12. 项目发布后,项目状态变为'报价中':

| BAN           | # mmes         | 13*996  |                             | anning (1997)                             | А 🗧    |
|---------------|----------------|---------|-----------------------------|-------------------------------------------|--------|
| 二次疫情域目        | (国際 (副务类)      | 24.27   | Salah Melahata              | ARRO MULTING OF                           | star - |
|               | REA GERIT      | 100.000 | diffes differ 341           |                                           |        |
| NAMES         | 04-305-011     |         | -bu-othercer                | MREA DESTRUCTION - DESTRUCTION            |        |
| RINCHT        | 1.0000-000-0   |         | 1 autominister              |                                           |        |
|               |                |         |                             | 83                                        |        |
| -             | OHM & DOWNLOAD |         | urw-2822-12140801800808014) | TINGE SHOWER . BEG                        | -      |
| anyon: Polosi | C              |         | Boritanetic seconds         | 05.17.12.08 @011698978_302013.07.00.00.00 |        |

13.项目发布成功后,系统自发布二次竞价采购公告, 具体详见【采购公告】-【二次竞价采购公告】

### 第六章、供应商报价

1. 供应商点击【框架协议】进入框采后台:

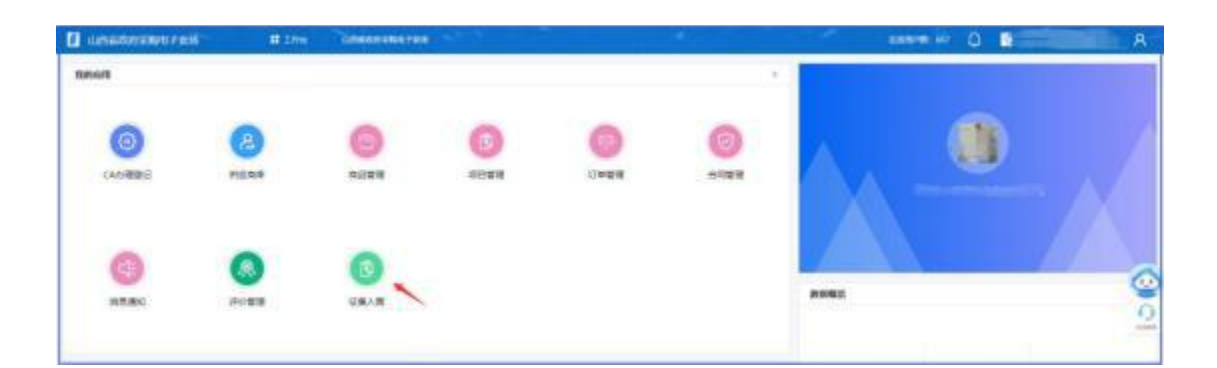

# 2.供应商点击【框架协议交易管理】-【二次竞价项目 (服务)类】,找到待报价的项目,点击【参与】:

| 二次度价项目     | 新建 (最务表)           |                      |                             |                  | and dependences                   | No. of Rises |
|------------|--------------------|----------------------|-----------------------------|------------------|-----------------------------------|--------------|
| 全部 持续行     | 101H82+ 43.81(444) | 30142 0058           | 已時去                         |                  |                                   |              |
| 宠的时间       | I MARKETING        | T= To summer         |                             |                  |                                   |              |
|            |                    |                      |                             |                  |                                   | -            |
|            |                    |                      |                             |                  |                                   |              |
| BRR BELOW  | 目标车辆给终和成各服务工作良好    | 自境目前CLUEW-2022121430 | niceeeeeini                 | · 新聞主歌: ¥300000% | <ul> <li>- 約参与</li> </ul>         | 25 94 102    |
| 1000.95400 |                    | 191                  | 018Mattill 2022/12/25 17:12 | 00               | Rel/Hali48186 2622/12/27 00:00:06 |              |

# 3. 点击【去报价】:

| 1 二次竟价项目                               | 統領 (総防衛)         |                                             |                |             | #10.70100                          | accent to mane - |
|----------------------------------------|------------------|---------------------------------------------|----------------|-------------|------------------------------------|------------------|
| 986 105-11                             |                  | IBHER IBHER PAL                             |                |             |                                    |                  |
| <b>南</b> (0818)                        | in weather month | s to weather the second                     |                |             |                                    |                  |
|                                        |                  |                                             | -              |             |                                    |                  |
|                                        | 目的生殖性性和异素服务:次会的  | Hige] (5-CLLP-W-21022-12-140000100000001-4) |                | MRAR KICCOR | • Sti‡                             |                  |
| 1000000 000000000000000000000000000000 | 25 17 05 44      | Ry211736-8735 2022 1                        | 12/25 17 12:00 |             | Mithelifettali 2022/12/27 00:00:00 |                  |

# 4. 供应商的报价应为单价或是折扣率,报价不得高于协议限价,报价完成后,点击【确认报价】:

| 二次第          | 1的项目详情(服务类)         |                                                          |                                          |        |           |             |         |                   | -          |
|--------------|---------------------|----------------------------------------------------------|------------------------------------------|--------|-----------|-------------|---------|-------------------|------------|
| <b>≈</b> ≠91 | a.                  |                                                          |                                          |        |           |             |         | /                 | 54.        |
| 170<br>191   | EN ST               | BAING                                                    | BMCs.                                    | 127578 | NHORSERAN | 10(23510(%) | 838     | <b>10</b> 月10月(元) | 100510年(%) |
| ŝ.           | Defen               | 1101FRU<br>車:在25<br>均正时<br>(人間<br>町)編編<br>上部行所<br>和:     | 1月11日前一日22月1<br>1日(人間石) 都能上記<br>日前日      | ×      | ×         | .99         | a,      | - 2003            | 90         |
| 2            | 86315.808           | 862933<br>018: 2<br>862938<br>191188<br>611.001<br>20910 | 0537358-0537018<br>× (3-30%) #812<br>BPp | *      | *         | -           | +       | 10                | м          |
| 报价总          | 願(元): 1,809.00元     |                                                          |                                          |        |           |             |         |                   |            |
| 向方面:         | £                   |                                                          |                                          |        |           |             |         |                   |            |
| .80          | #399.8              |                                                          |                                          |        |           |             | 2,013.2 |                   |            |
|              | <b>察科服務規模//</b> ≤/* |                                                          |                                          |        |           |             | INCO.   |                   |            |

5. 报价期内,供应商可撤销报价,更改价格后再次进行 响应报价:

| #列表 |                   |                                                        |                                            |         |               |             |       |               |              |
|-----|-------------------|--------------------------------------------------------|--------------------------------------------|---------|---------------|-------------|-------|---------------|--------------|
| 99  | 能許否称              | 88.58                                                  | (0.840)                                    | 2010/08 | REPROVERSERVE | 106(F338(%) | 約篇    | \$849460 (CD) | 10(17)(5)(%) |
| c   | Tellipp           | 工町1月10<br>車: 在25<br>75工町<br>(人用<br>位) 基础<br>上連行町<br>位: | 1945909 E2501<br>SI (ANN) BRILE<br>GERL ES | ×       | ×             | 10          | v     | 37,000 00     | 00           |
| 2   | <b>新新</b> 社(1995) | 第20年30<br>10年:在<br>年起作品<br>月20代表<br>日上20行<br>四分15。     | 中ロローズHI-中ロスTION<br>+ (1+30 %) 単純上<br>注 用き  | æ       | ž             | 90          | 2     | 10.00         | 90           |
| 的总额 | (元): 1,809.00元    | 81720)<br>2540°                                        | 8 R#                                       |         |               |             |       |               |              |
| 的资源 |                   |                                                        |                                            |         |               |             |       |               |              |
| na. |                   |                                                        |                                            |         |               |             |       |               |              |
| 1.5 | 193603            |                                                        |                                            |         |               |             | #1900 |               |              |

## 第七章、采购人确认成交结果

1.采购人点击【框架协议交易管理】-【二次竞价项目
 (服务)类】,找到待确认结果的项目,点击【查看】:

| □ 二次党的运行<br>1 → 第時 | 目母 (服务美)<br>(155~ 120(52)+ ( | deneu.       | MAR MAR 042              | AURI COLLECTION C. NEX                           |
|--------------------|------------------------------|--------------|--------------------------|--------------------------------------------------|
| STRANG.            | -                            | -            |                          | same restartion - (restartion)                   |
| REALIZER           | 1.83551.1-0010               |              | 2 and at send            |                                                  |
| -                  | HALIMANNAMA - A              | ANSING (CO.) | PW-200712140801808058014 | 100 000 - 100000 - 1000000 - 10000000 - 10000000 |
| HERE BARR          |                              |              | ille/Ramon 200           | No na woos                                       |

# 2. 点击【确认成交结果】,可以查看供应商情况:

| ANDERED (\$85.2)                                                                                                    |                                                                                                    | A.(2144 |
|----------------------------------------------------------------------------------------------------|----------------------------------------------------------------------------------------------------|---------|
| ()<br>In Early and the second second sec |                                                                                                    |         |
| Research<br>Nov. All-Restances Conten-<br>2 ARCHORD RESEARCH AND<br>INSCREMENTS AND AND AND<br>INSCREMENTS AND AND AND AND AND<br>INSCREMENTS AND AND AND AND AND AND AND AND AND AND                                                                                                    | urfärfactor, bittaktyslagendassi;<br>BR-Jtta, höndskommanderskomman:<br>Sträkksongeral, hörussigari, förtranisk, |         |
| NULE FOR<br>US-SAC 70239-CAUSE-Web-WEDWEND<br>US-SAC 70239-CAUSE-Web-WEDWEND<br>WEB-WE-CAUFW-0022171-880-0000000<br>HE-WE-WE-WE-WE-<br>US-SAC 702-002-0023-0023<br>US-SAC 702-002-0023<br>US-SAC 702-002-0023<br>US-SAC 702-002-0023<br>US-SAC 702-002000<br>US-SAC 702-000000<br>US-SAC 702-0000000<br>US-SAC 702-0000000<br>US-SAC 702-0000000<br>US-SAC 702-00000000<br>US-SAC 702-0000000<br>US-SAC 702-00000000<br>US-SAC 702-0000000<br>US-SAC 702-00000000<br>US-SAC 702-000000000<br>US-SAC 702-00000000<br>US-SAC 702-00000000<br>US-SAC 702-000000000<br>US-SAC 702-0000000000000<br>US-SAC 702-00000000000000000000000000000000000                                                                                                    | urmsi dati<br>a<br>veznitos/?                                                                                    |         |

| 💽 HELLINED                                                                                                    |                                                                                                   |                      | #10000 gi            |
|----------------------------------------------------------------------------------------------------|---------------------------------------------------------------------------------------------------|----------------------|----------------------|
| REAL     REALING THE COLLECTOR     REALING THE COLLECTOR     REPORT TO BE A CONTRACT OF     REPORT TO THE REALINESS     ACCESSION TO THE REALINESS | IDEFFERIO, SCI-447MA ARRENOVITA.<br>1. J.A. SCHURTMARTICATIONITA<br>SERVEDGARMAR, SCHURTSAR, REC. | fer an               |                      |
| ausewa                                                                                                    |                                                                                                   |                      | ны З издани          |
|                                                                                                    |                                                                                                   | 网络史拉纳网               |                      |
| 94 POR49                                                                                                    | #F8#(%)                                                                                           | Scient.              | 18m                  |
| 1                                                                                                    | 545.00                                                                                            | 3053 13 25 17 25 00  | Artification (1798). |
|                                                                                                    |                                                                                                   | #1/RAR               |                      |
| RR PERRY                                                                                                    | 经长期期(元)                                                                                           | \$000                | 18/1                 |
|                                                                                                    | 100.00                                                                                            | 2023 12 25 17 20 08  | 2200-11A             |
| 3                                                                                                    | 1.806.80                                                                                          | 3022-12-00 17 14:08  | REALING .            |
| A DEPARTMENT                                                                                                    | 1.808-00                                                                                          | 20203 12:25 17:17:08 | a British A          |

# 3. 点击【查看报价详情】,可以查看供应商报价详情:

|     | WHEN .                                                                                                    |                                                                                                    |                                                                                                    |                     |                     |    |          | -   |            |  |
|-----|----------------------------------------------------------------------------------------------------|----------------------------------------------------------------------------------------------------|----------------------------------------------------------------------------------------------------|---------------------|---------------------|----|----------|-----|------------|--|
| •   | enam<br>Relations<br>NETERSTRATION<br>States and States<br>NETERSTRATION                                                                                                    | CHEIDER,<br>MITCH, AMERICARI, SOTA<br>MERICARI, CHEIDER, MORTHAR<br>R. MARGEOLOMICHER, MERICARI<br>R. MARGEOLOMICHER, MERICAR | atealesningun<br>Astatustistieni.<br>Duedstean Stittera.                                                                                                    |                     |                     |    |          |     |            |  |
| -   | 0%#                                                                                                    |                                                                                                    |                                                                                                    | NURSENIA            | N                   |    |          | -   | n 3 angmar |  |
| 林   | 102888                                                                                                    | Hire.                                                                                                    | 6.9)                                                                                                    | 60                  | 68                  |    | 161      |     |            |  |
| 2   | Territoria de la competitiva de la competitiva | 140.00                                                                                                    |                                                                                                    | 792                 | 12 25 17 20 00      |    |          |     |            |  |
|     |                                                                                                    |                                                                                                    |                                                                                                    | 0140300             |                     | -  |          |     |            |  |
| 164 | 9.6869                                                                                                    | 100-0                                                                                                    | 8(5)                                                                                                    |                     | 96                  |    | 81       |     |            |  |
|     |                                                                                                    | 140.00                                                                                                    |                                                                                                    | 1922                | 3022143-25 47-28-00 |    |          |     |            |  |
| 4   | 10.000                                                                                                    | 1.000                                                                                                    | 0                                                                                                    | 3822-49-05 17 18-08 |                     |    | REALING. |     |            |  |
| 2   |                                                                                                    | 1.000                                                                                                    | • ; :                                                                                                    | 3000 43-39 47 47 00 |                     |    | -        |     |            |  |
|     | \$1100                                                                                                    |                                                                                                    |                                                                                                    |                     |                     |    |          |     |            |  |
| -   | 4.)                                                                                                    |                                                                                                    |                                                                                                    |                     |                     |    |          |     |            |  |
| 340 | No.04                                                                                                    | NR10                                                                                                    | Howa                                                                                                    | 10.1428             | wie Report all Size | 21 | 24440(5) |     | entinii)   |  |
| ÷.  | 100500                                                                                                    | Interine mericlet (ARH) may<br>1941:                                                                                          | 800 [ANNO 100 [ANNO 100 [A |                     |                     | 34 | 100.04   | W.  | 404.00     |  |
| 1   | Wenter                                                                                                    | TRACK STREENESSING                                                                                                    | 00 400-00-000-000-0<br>80-00-000-000-0<br>80-00-00-00-00-0                                                                                                    | -5                  |                     |    | 700.000  | 70, | 100.001    |  |
|     | 關(元): 140.00元<br>P                                                                                                    |                                                                                                    |                                                                                                    |                     |                     |    |          |     |            |  |
| -   | #754                                                                                                    |                                                                                                    |                                                                                                    | 87                  | ei.                 |    |          |     |            |  |
| . + | ******                                                                                                    |                                                                                                    |                                                                                                    | i e                 |                     |    |          |     |            |  |

# 4. 点击【确认结果】,完成结果确认:

| 1     | W.BH                                                                                                    |                                                                            |                      | Bienet 📰                                                                                                    |
|-------|----------------------------------------------------------------------------------------------------|----------------------------------------------------------------------------|----------------------|----------------------------------------------------------------------------------------------------|
| 0     | taian<br>Al-Arangeroder-Jacobiltan<br>An-Arangeroder-Jacobiltan<br>An-Arangeroder-Jacobiltan<br>An-Arangero-Jacobiltan<br>An-Arangero-Jacobiltan<br>An-Arangero-Jacobiltan                                                                                                    | REDI BYTARTMAADRONALS.<br>R. DORINGARDONS BELARK.<br>RITCHERS BORDONS BELA | Ref Hydr,            |                                                                                                    |
| Invie | 262                                                                                                    |                                                                            | RUE2 ROOM            | NW 3 MAGESO                                                                                                    |
| 88    | MERSE                                                                                                    | Birothia)                                                                  | storell              | 1871                                                                                                    |
| 31    | And in case of the local division of the local division of the loc | 140.00                                                                     | 3033 12 35 17 38 10  | 885078                                                                                                    |
|       |                                                                                                    |                                                                            | <b>参与的原则</b>         |                                                                                                    |
| 84    | 514W640                                                                                                    | 81/08(3)                                                                   | 25/16/4              | 18/5                                                                                                    |
| 1     | And the second second sec                                                                                                    | 140,00                                                                     | 20120-12-20-17-20-00 | and the second                                                                                                    |
| 1     | P                                                                                                    | 1.000.00                                                                   | 2020-12-20 17 10:00  | 884-48                                                                                                    |
| 1     |                                                                                                    | 1,800.00                                                                   | 2020-10-20 17 17 01  | all development of the second second s |

5. 项目确认成功后,项目状态为'项目成功':

|             | nn (BAR)<br>Non Signic M | ton.   | alles alles De            | £                         |        |             |                | Name -          | PA - FE TE - H - BT | 0.000 |
|-------------|--------------------------|--------|---------------------------|---------------------------|--------|-------------|----------------|-----------------|---------------------|-------|
| Seattle.    | -                        | 1.1    |                           |                           | nierit | 1.814127111 |                | 1.841094        |                     |       |
| REGIST      | C address themes         | 1-1    | - automotive              |                           |        |             |                |                 |                     |       |
|             |                          |        |                           |                           | -      | 1           |                |                 |                     |       |
| 1011 NUCPED | NENGROWARD.201           | NABISS | ww.2022121400810908009140 |                           | - A    | NIRAR VICES | + 100.00h      |                 |                     | -     |
| NUME INCOME | 10 10 JU 00              |        | (\$2)710                  | 9191) 2020 12/08 16 AB 80 |        |             | References and | 281026 16 81 23 |                     |       |

### 第八章、征集人发布成交结果

项目的征集人审核单笔成交公告无误后,发布单笔成交结果单笔公告,具体详见【采购公告】-【成交结 果单笔公告】

#### 第九章、订单管理

采购人确认成交结果后,系统自动生成对应的订单,详 见【订单管理】-【我的订单】对应的列表:

| Di antarare |                                              |             | and the second | 1 Hairmore  | 0225           |
|-------------|----------------------------------------------|-------------|----------------|-------------|----------------|
| S shrawa    | (Devis                                       |             | (Dens)         | (18Kp       | -              |
| • 4+2640    | INTER Procession with theme provided the set |             |                | 19900 200-0 | 2.24 CB 21 III |
| CRUTER      | Tanatas sing da (yan) materiala              | 4.70.80 x F |                | ONDE        |                |
| · TANKS     | BETOCH BETERVARALSSEN                        | # 70.00 × 1 | 1.145.80       | 1922        |                |

### 第十章、合同管理

### 1.供应商起草合同

1.1 供应商在【我的订单】找到对应的订单列表,点击
 【起草合同】:

| 我的订单                                                       |               | Bra.(11)pr |                     | NAME .      |
|------------------------------------------------------------|---------------|------------|---------------------|-------------|
|                                                            |               |            |                     |             |
| 订她声晴                                                       |               | 订单原则       | 订单权在                | 1917        |
| ann jang mulo-1220004 jang 2843 48960 mm. 9856 -7860 88 48 | 96828         |            | (Falentia): 2022-12 | 21 09 22 08 |
| Tairiya Byyatai (Ywy) Batthulu:                            | ¥ 70 00 x 1   | N-140.00   | 口神深度                | 1000        |
|                                                            | N THE REP. OF | 1.540.001  | 行動信息                | 425(1)      |

1.2 合同内容填写并核实无误后,供应商点击【发送】, 将合同发送至采购人确认:

| 合同制度者的合同              |                             |            | 85 20 88     | CITIER 301 |
|-----------------------|-----------------------------|------------|--------------|------------|
| 0                     | 1                           | 1          | 1            | 3          |
| 444                   | estron                      | 3000A2340A |              | 1000380    |
| (会同時期                 |                             |            |              |            |
| 采购单位 测试单位             | AGA INCOMENTATION OF THE R. | ARRESONAL  | 合現金間 (17.54) |            |
| • 2018/10/07. 00.8101 |                             |            |              |            |
|                       | 山西省政府采购                     | 框架协议直购选定合同 |              |            |
| 框架协议编号: SXKJXY-2022   | 1222000001                  |            |              |            |
| STML: 川田県公社総営会長       | 中心の日本のないないない                |            |              |            |

1.3 供应商发送合同后,如采购人未确认时,可点击【撤
 销】,将合同撤销后,供应商可继续修改对应内容后发送至
 采购人:

| 1 合同能服我的合同      |     |             | ISA DIMA IN |
|-----------------|-----|-------------|-------------|
| 0               | 0   | 3           | 1 .         |
| #15<br>1 619/03 | BAS | 30845254803 | eocae .     |

### 2.采购人确认合同

2.1 采购人点击【我的订单】对应订单列表的【查看合同】,可以查看合同内容:

| n nextan<br>an ana ann. Chu, cear chu,ke chu càta                                                | 98          | Lines 1  | REVENUE               | olign -                     |      |
|--------------------------------------------------------------------------------------------------|-------------|----------|-----------------------|-----------------------------|------|
|                                                                                                  |             | (74684)  | (Tikke)               | tin.                        |      |
| INTE UMAN PRUTO DECEMBER UNDER DAS MAR SENS COMP<br>HERE Proves december under proventing recent |             |          | Feetil 1922-0<br>HRAN | 0-29 99-22-16<br>308 900 58 |      |
| Interne: WINGINE (VMA) BUTBALLED                                                                 | ¥ 50 00 e 1 | 120000   | 17001410              |                             |      |
| TERMINE OTERMENTINES, DIVISIO                                                                    | ¥ 79 dó s 1 | 8 140.00 | 相称改改<br>开翻读是          | 相称/8年<br>开展演员               | SRAN |

2.2 采购人如需调整合同对应内容,可点击【修改】:

|                   |     |                  | 100 R.C. 820 | East factor attail |
|-------------------|-----|------------------|--------------|--------------------|
| -0                | 1   | 1                | 1            | *                  |
| Siela.<br>1 Annua |     | 0.001.000        | 1            | NULLER             |
|                   | Aux | AMAR SUPOLODICAL | ande         |                    |

2.3 修改后,点击【保存】,系统将合同修改为草稿状态,退回至供应商处,待供应商再次核对合同内容,无误后

再次发送至采购人:

| 1 H +     | C ANDREAMAN |              |                           | der trad all |
|-----------|-------------|--------------|---------------------------|--------------|
| H scowig. | -0          |              |                           |              |
| DI MARCER | 1000        | -            | -1010.000                 |              |
| -         |             |              | ana sector de la compañía | 615          |
| in carves |             | -            | 次竟价合同                     |              |
| H DORDER  |             | atelli na me |                           |              |

2.4 采购人可点击【退回合同到草稿】将退回至供应商处,待供应商再次核对合同内容,无误后再次发送至采购人:

| CHRISTIAN -        |                | REAL REAL PROPERTY AND AND |
|--------------------|----------------|----------------------------|
| 0                  | -              | <br>1 1                    |
| IARME              | ATTAN DECEMBER |                            |
| * 214882821. 8-889 | R.8. (2000)    |                            |

2.5 采购人核对合同内容无误后,点击【确认】,完成 合同确认操作:

| 648394964 |             | No. No. Statement Statement |
|-----------|-------------|-----------------------------|
| •         |             | · ·                         |
| I DEBLA   | ini. Austan | wichait                     |

### 3.合同签章

3.1 供应商点击【合同管理】-【我的合同】找到待盖章的合同,此时插上CA(支持江西CA),点击【盖章】,输入密码,按照系统指示完成盖章操作:

| 11 合同型形性的合同                                                        |                                                                                                    |                                                  | 100 B    | ete stolett att |
|--------------------------------------------------------------------|----------------------------------------------------------------------------------------------------|--------------------------------------------------|----------|-----------------|
| 0                                                                  | 0                                                                                                    | 0                                                | /        | 3               |
| (1)<br>(1)<br>(1)<br>(1)<br>(1)<br>(1)<br>(1)<br>(1)<br>(1)<br>(1) | KUNCE K                                                                                                    | 采购人已编队                                           |          | <b>eccas</b>    |
| 三月1日に 別におけ<br>● 点会同時和古津に力、通い真道可                                    | 4四角 (                                                                                                    | ANNE SKITCG-CANCH                                | ORAN COL |                 |
| Ξ                                                                  | < 1 /4 }                                                                                                    | - 8899 - +                                       |          |                 |
|                                                                    | 山西省政府采购材<br>框架协议账号。SXKJXY-2022122200000<br>证集人,山西省会共要副交易中心(山西省<br>人国供应用,周送载付科拉发展<br>合同名称,周送单位其他车辆推<br>合同集号,SXZFCG-DZMCHT | 国架协议直购选定合同 1 2 2 2 2 2 2 2 2 2 2 2 2 2 2 2 2 2 2 |          |                 |
| 1 合同管理性的合同                                                         |                                                                                                    |                                                  | 100      | aa (10044) aa   |
| 0                                                                  | 0                                                                                                    | 0                                                |          | 3               |
| ***<br>  19980                                                     | FLM18                                                                                                    | 家地人已絶以                                           |          | *6588           |
| uni<br>• dansmandt, eugen                                          | 4.g                                                                                                    | Estate skaros da                                 | 19115    |                 |
| Ξ                                                                  | < 1 /4 5                                                                                                    | - Bayes +                                        |          |                 |
|                                                                    | 乙方<br>会词金额(元): 87.50<br>人民市大型<br>经甲乙双方达成一致, 根据《中华人民共和国                                                                   | (政府采购法) 《中华人记兵和国民法典                              | ) 导相关达   |                 |

3.2 盖章完成后,供应商点击【发送】,将合同发至采

| 购丿 | 人进行 | 盖章: |
|----|-----|-----|
|    |     |     |

| 自用管理我的合用。       |                                           |                         | 88 208 | 11144 |
|-----------------|-------------------------------------------|-------------------------|--------|-------|
| 0               | 0                                         | 0                       | 1      | 3     |
| 948<br>  119680 | 6368                                      | 来與人己的认                  |        | NCER. |
|                 | HER OPPRESSION                            | дланн хигссалинт.       | A-1148 |       |
| =               | < (i )                                    | - BANGN + +             |        | 104   |
|                 | 乙方: 5000000000000000000000000000000000000 | 。<br>政府采购法》《中华人民共和国民法典》 | 等相关法   |       |

3.3 供应商将盖章后的合同发至采购人后,合同状态变

### 为'供应商已盖章':

| 0 合同能理                    |                  |            |        | - estit. D failes |
|---------------------------|------------------|------------|--------|-------------------|
| 118 IF 已秋法 单位已确认          | \$102## ERW      |            |        |                   |
| 0868                      | erenti 🗼         | 彩版集合       | 1000 M | 18/5              |
| ARE ARE SIZECO.02WCHT.200 | ARKS MERCER DHAD | FW00-2022- |        | ENTR 202-12       |
| ROR 29                    | 加速合同             | 國法律位       |        | Read              |

3.4 采购人点击【合同管理】-【我的合同】找到待盖章的合同。点击【盖章】,输入密码,按照系统指示完成盖章操作:

| 60000000                           |              | 29 8-15                               | BOLINER ELEVEN |
|------------------------------------|--------------|---------------------------------------|----------------|
| 0                                  | 0            | • / /                                 | 3              |
| 100-1<br>1 AFM2                    | 新闻人田园山       |                                       | *0.48          |
| илина манка<br>• далянаанал, жидин | 0.50         | eRef surceases                        |                |
| Ξ                                  | ¢.           | 1 /4 > - Battle + +                   |                |
|                                    |              |                                       |                |
|                                    |              | 1222000001                            | 6              |
|                                    |              |                                       |                |
|                                    |              | - 请输入索码 ×                             | Ľ              |
|                                    |              | ··· · · · · · · · · · · · · · · · · · |                |
|                                    | SXZFCG-DZMCH | T. 日记在常期、七天向本期显示                      | -              |
|                                    |              | 83 <b>8</b> 2                         | la i           |

3.5 采购人盖章完成后点击【确认盖章】:

| OHERMEAN |                |              | Antoine Case at |
|----------|----------------|--------------|-----------------|
| 0        | 0              | -0           | *               |
|          | 1000,1 (2000). | epimitan     | *****           |
|          | And 1          | ARAS SPORING |                 |
| =        | -              | *            |                 |
|          | UTERADALERY    |              |                 |

3.6 采购人盖章完成后,合同状态变为'采购单位已盖章,且系统自动将合同备案至江西预算一体化:

| ANTER<br>20 REA DEA RANDAR DA   | LE DEN                            | X                  |         | we want to be a set of the set of the set of |
|---------------------------------|-----------------------------------|--------------------|---------|----------------------------------------------------------------------------------------------------|
| 4869                            | 09.40                             | 969                | alles   | pärs.                                                                                                    |
| NAR ARRE EUTOSCONOUS            |                                   | 262-000 9868 (mms) |         | 8906                                                                                                    |
| 11848 2505-190-2022-1 118485 25 | CG-VSC del Historia Trenetti inco | 10.0               |         |                                                                                                    |
| 1 IBANKANL                      | <b>280</b> H                      |                    | 8.87.04 | 8943                                                                                                    |